# Sky Inside Application User Manual

| Creation Date: | 04/07/2016 |
|----------------|------------|
| Last Revised:  | 04/07/2016 |
| Version:       | 1.0        |

### Contents

Installation iOS Getting Started Viewing a Player Player Commands Set Dawn & Dusk Times Select Scene Set Time

### **Version Control**

| Date       | Author          | Version | Description   |
|------------|-----------------|---------|---------------|
| 04/07/2016 | Kieran Chadwick | 1       | Initial Draft |
|            |                 |         |               |
|            |                 |         |               |
|            |                 |         |               |
|            |                 |         |               |
|            |                 |         |               |
|            |                 |         |               |
|            |                 |         |               |

## Installation

#### iOS

The Sky Inside application is in a beta test mode. This means that an Apple account email address is required in order for us to grant users access to the application.

Please email <u>helpdesk@adxba.co.uk</u> to request access to the application.

We can then add that email to the beta program where you will be sent an invitation to download the application.

The TestFlight application must be installed as this is what Apple uses to distribute beta applications.

# **Getting Started**

Upon opening the app, you will be asked to enter the IP address of the server. *(Figure 1)* 

Enter the IP and click **Set**. The app will then attempt to load all the of the players that have registered themselves with the server.

| Enter Server IP                                             |  |  |  |  |
|-------------------------------------------------------------|--|--|--|--|
| Enter the IP Address of the Server PC (e.g.<br>192.168.9.1) |  |  |  |  |
| Server IP Address                                           |  |  |  |  |

Figure 1

| Message                                 | Reason                                                                                                    |
|-----------------------------------------|----------------------------------------------------------------------------------------------------|
| Unable to retrieve units from <ip></ip> | The app has failed to connect to the Xplayer server. Ensure the Xplayer server has been installed correctly. |
| No units registered                     | The app has connected to the Xplayer web server but no units have registered themselves.                     |

The following error messages may appear:

# Viewing a Player

| Name                                                                                                    | Description                                                                                                    | Unit Info                   |  |
|----------------------------------------------------------------------------------------------------|----------------------------------------------------------------------------------------------------|-----------------------------|--|
| IP Address                                                                                                    | Local IP address of the PC that the player is running                                                                      | IP Address<br>192.168.9.148 |  |
| II Address                                                                                                    | on.                                                                                                    | Current Time<br>21:38       |  |
|                                                                                                    | This is useful when needing to connect to a specific                                                                       | Dawn Time<br>03:48          |  |
|                                                                                                    | PC over the network.                                                                                                    | Dusk Time<br>20:38          |  |
| Current Time                                                                                                    | The current time of the player. The time of the                                                                            | Actions                     |  |
|                                                                                                    | player can be manually set or can be set to use live time.                                                                 | Set Dawn & Dusk Times       |  |
| Current Dawn TimeThe current dawn time of the player. The dawn time<br>of the player can be manually set or can be set to use |                                                                                                    | Select Scene                |  |
|                                                                                                    |                                                                                                    | Set Time                    |  |
|                                                                                                    | live time.                                                                                                    |                             |  |
| Current Dusk Time                                                                                                    | The current dusk time of the player. The dusk time<br>of the player can be manually set or can be set to use<br>live time. |                             |  |

When you select a player, you will be given the following information:

Figure 2

Sky Incide ECAREPEARCI

### **Player Commands**

*Note*: *Players will only accept commands after a maximum of 1 minute as they connect to the Xplayer server.* 

#### Set Dawn & Dusk Times

From here, you can manually adjust the dawn & dusk times of the player.

Use the + and - buttons to change the dawn and dusk times in 5 minute steps. Once you're happy, click the **Apply** button.

Note: The dusk value cannot be set to less than or equal to the value of dawn.

You can also click the **Use Live Times** button. This will tell the player to use the dawn and dusk times that have been automatically calculated by the player.

### Select Scene

This allows you to select a specific scene from the day. These include:

- Sunrise
- Morning
- Morning Afternoon
- Afternoon
- Sunset
- Night

Simply select a scene and click the **Select** button.

#### Set Time

You can manually adjust the time of the player from here. Use the + and - buttons to change the time in 5 minute steps. Once you're happy, click the **Apply** button.

Click the Use Live Time button if you want the player to use it's live time.